## CRFCUhelp

## Applying for a loan on the Mobile App

With updated features, mobile banking has never been easier or more convenient. With CRFCU's mobile app, you can apply for a loan anytime, anywhere, using your smartphone or tablet. Simply open the app and tap LoanApp at the bottom of the page.

1. Tap LoanApp on the homepage of the mobile app. No need to login.

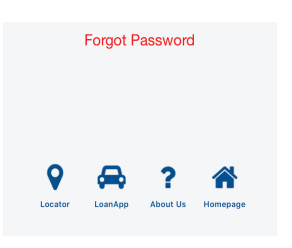

 Fill in the application on pages 1 & 2. On page 3 you may add a co-applicant or click No Thanks to proceed.

| Applicant Information                |            |  |
|--------------------------------------|------------|--|
| First Name *<br>Jack                 |            |  |
| Last Name *<br>Smith                 |            |  |
| Date of Birth *<br>2/20/1955         |            |  |
| Social Security Number*<br>436782109 | MM/DD/YYYY |  |

 Find the type of loan you are applying for. Tap Apply.

| Loan Choices       |       |
|--------------------|-------|
| Used Vehicle Loans | APPLY |
| New Vehicle Loans  | APPLY |
|                    | ΔΡΡΙΥ |

**5.** Review the information on your application. If everything is correct, click **Submit.** 

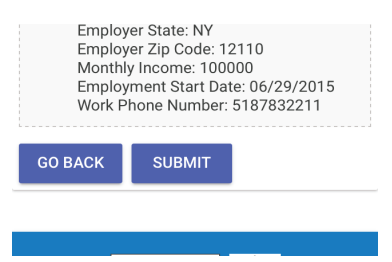

**3.** Read the disclosure and check the box that says **I agree**.

| incomplete or incorrect information in this application. |           |  |
|----------------------------------------------------------|-----------|--|
| I agree                                                  |           |  |
| CANCEL                                                   | NEXT PAGE |  |

 You will be asked again if you would like to submit your application. Click OK.

|           | Employment Information                     |  |  |
|-----------|--------------------------------------------|--|--|
|           | Submit Application                         |  |  |
|           | Would you like to submit your application? |  |  |
| CANCEL OK |                                            |  |  |
| G         | O BACK SUBMIT                              |  |  |

7. You will receive a confirmation that your application was received. Please keep your application number handy.

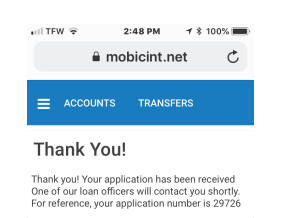

If you have any additional questions or trouble accessing your account, please contact the Credit Union at 518-783-2211.

info@communityresourcefcu.com

518.783.2211

20 Wade Road, Latham NY | 631 Bloomingrove Dr. N. Greenbush, NY

## www.communityresourcefcu.com

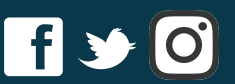